## HALI TASARIMI VE TEKNOLOJİSİ

## LİSANSÜSTÜ PROGRAM ONLİNE BAŞVURU KILAVUZU

1. Adım: Gaziantep Üniversitesi Ana sayfasından (https://www.gantep.edu.tr/) veya Fen Bilimleri Enstitüsü sayfasından (http://fbe.gantep.edu.tr/) online başvuru linkini tıklayınız.

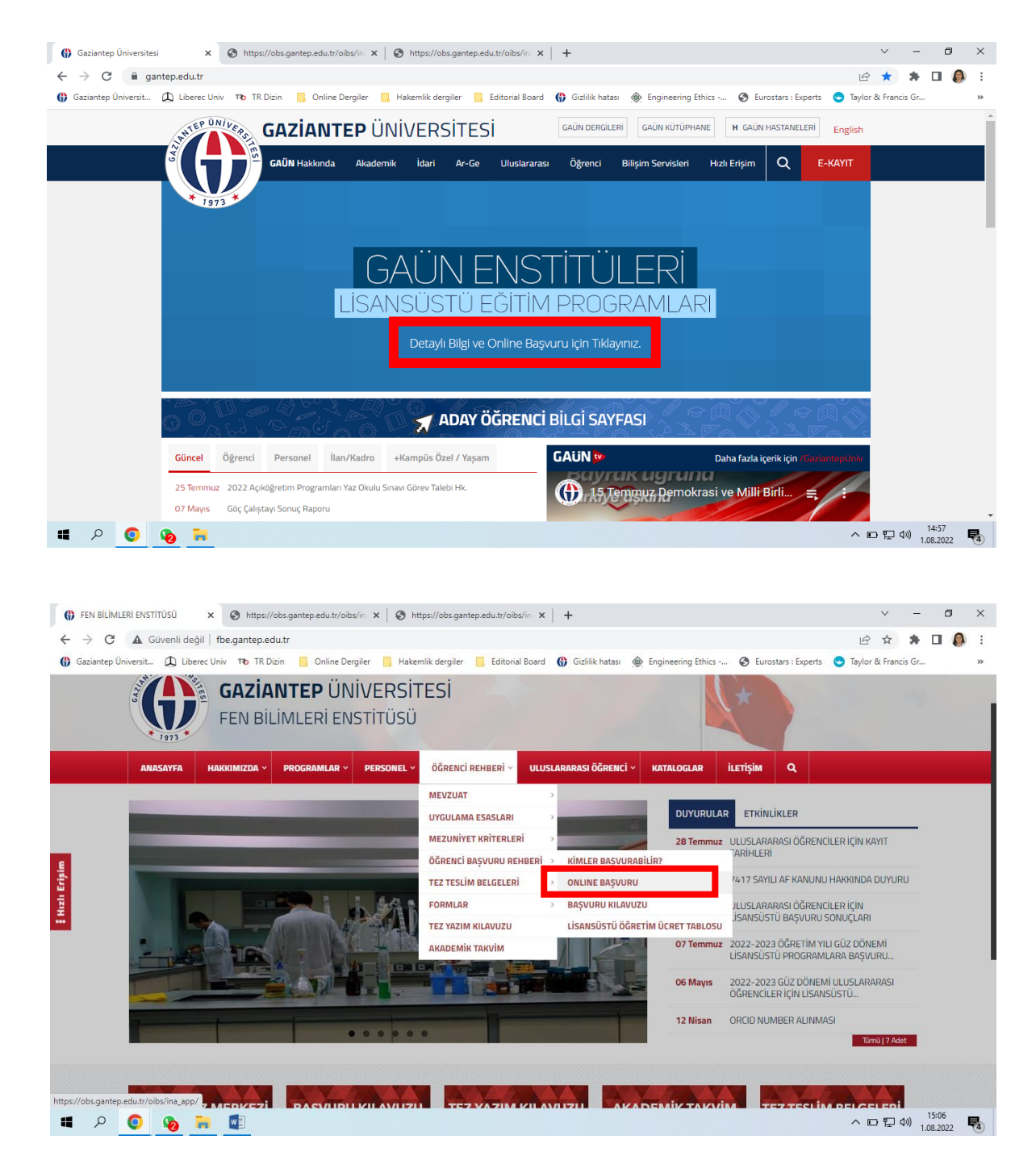

2. Adım: Açılan online başvuru sayfasından "Yeni bir kullanıcı oluştur" linkini tıklayarak yeni bir kullanıcı hesabı oluşturun.

| S https://obs.gantep.edu.tr/oibs/in: × S http                                                     | os://obs.gantep.edu.tr/oibs/ini | k Shttps://obs.gan  | tep.edu.tr/oibs/in: × | +                 |                    |                       |          | ~ -          | - 0       |   |
|---------------------------------------------------------------------------------------------------|---------------------------------|---------------------|-----------------------|-------------------|--------------------|-----------------------|----------|--------------|-----------|---|
| ← → C 🔒 obs.gantep.edu.tr/oibs/ina                                                                | a_app/                          |                     |                       |                   |                    |                       | •        | ☆ \$         | · 🗆 🜔     | ) |
| 🚯 Gaziantep Üniversit 🛕 Liberec Univ 🖚 Ti                                                         | R Dizin 📃 Online Dergiler       | . Hakemlik dergiler | Editorial Board       | 🚯 Gizlilik hatası | Engineering Ethics | S Eurostars : Experts | 🗢 Taylor | & Francis Gr |           |   |
|                                                                                                   |                                 |                     |                       |                   |                    |                       |          |              |           |   |
|                                                                                                   |                                 |                     |                       |                   |                    |                       |          |              |           |   |
| 1012                                                                                              |                                 |                     |                       |                   |                    |                       |          |              |           |   |
| 5 (L) (D)                                                                                         |                                 |                     |                       |                   |                    |                       |          |              |           |   |
| English                                                                                           |                                 |                     |                       |                   |                    |                       |          |              |           |   |
| E-Posta / T.C. Kimlik / Pasaport No                                                               |                                 |                     |                       |                   |                    |                       |          |              |           |   |
|                                                                                                   | 8                               |                     |                       |                   |                    |                       |          |              |           |   |
| 11 +(②)= ? → Giriş                                                                                |                                 |                     |                       |                   |                    |                       |          |              |           |   |
| Cifeoni Houttum                                                                                   |                                 |                     |                       |                   |                    |                       |          |              |           |   |
| Yeni Bir Kullanıcı Oluştur                                                                        |                                 |                     |                       |                   |                    |                       |          |              |           |   |
| Sorun Bildir                                                                                      |                                 |                     |                       |                   |                    |                       |          |              |           |   |
|                                                                                                   |                                 |                     |                       |                   |                    |                       |          |              |           |   |
| INADIII I čiššas kijas podržanovojan kaopina uskanovojan                                          |                                 |                     |                       |                   |                    |                       |          |              |           |   |
| yeniden başlatır. Sayfayı Yenile                                                                  |                                 |                     |                       |                   |                    |                       |          |              |           |   |
|                                                                                                   |                                 |                     |                       |                   |                    |                       |          |              |           |   |
| JYARI‼ Lütfen tüm açık tarayıcıları kapatın ve tarayıcınızı<br>veniden başlatın. Ø Sayfayı Yenile |                                 |                     |                       |                   |                    |                       |          |              |           |   |
|                                                                                                   |                                 |                     |                       |                   |                    |                       |          |              |           |   |
|                                                                                                   |                                 |                     |                       |                   |                    |                       |          |              |           |   |
|                                                                                                   |                                 |                     |                       |                   |                    |                       |          |              |           |   |
|                                                                                                   |                                 |                     |                       |                   |                    |                       |          |              |           | ł |
|                                                                                                   |                                 |                     |                       |                   |                    |                       |          | 。<br>第一 dw)  | 15:38     | 1 |
| • ~ <u>V 10</u> • <u>U</u>                                                                        |                                 |                     |                       |                   |                    |                       | ~ 4      | 0 H 40       | 1.08.2022 | ľ |

3. Adım: Kullanıcı hesabını oluşturmak için gerekli alanları doldurun. Mailinize gelen linki doğrulayın. Hesap oluşturma prosedürünü tamamlayın.

| 🚯 Gaziantep Üniversitesi X 🔇 https://obs.gantep.edu.tr/oibs/in X +                                                                                                   | ~ -                       | ð ×     |
|----------------------------------------------------------------------------------------------------|---------------------------|---------|
| ← → C  ⓐ obs.gantep.edu.tr/oibs/ina_app/login.aspx                                                                                                    | • 🖻 🖈 🕇 🗖                 | 🜔 E     |
| 🚯 Gaziantep Üniversit 🗘 Liberec Univ 📧 TR Dizin 📙 Online Dergiler 📙 Hakemlik dergiler 📙 Editorial Board 🚯 Gizlilik hatası 🚸 Engineering Ethics 🤣 Eurostars : Experts | 🗢 Taylor & Francis Gr     | *       |
| Gaziantep Üniversitesi                                                                                                    | Enstitü Başvuru           | Sistemi |
| English lo                                                                                                    |                           |         |
| TÜRKİYE v                                                                                                    |                           |         |
| E-Posta Adresiniz                                                                                                    |                           |         |
| T.C.Kimlik Numaranız                                                                                                    |                           |         |
| şifre 🔯                                                                                                    |                           |         |
| Sifre (Tekrar) @                                                                                                    |                           |         |
| 193 + 2 = ₱ Sayıların Top 8+ Hesabi Oluştur                                                                                                    |                           |         |
| Var Olan Hesabınzla Giriş Yapın                                                                                                    |                           |         |
| Sorun Bildir                                                                                                    |                           |         |
|                                                                                                    |                           |         |
| UYARIII Lüffen tüm apik tarayıcıları kapatın ve tarayıcınızı<br>yeniden başlatın. 🧭 Sayfayı Yenile                                                                   |                           |         |
|                                                                                                    |                           |         |
|                                                                                                    |                           |         |
|                                                                                                    | へ 🕞 🖫 🕼) 15:43<br>1.08.20 | 22 😼    |

4. Adım: Hesabınıza giriş yapın. Yayınlanan ilanlar linkinden ilanları sıralayın ve başvuru yapacağınız enstitüyü seçin.

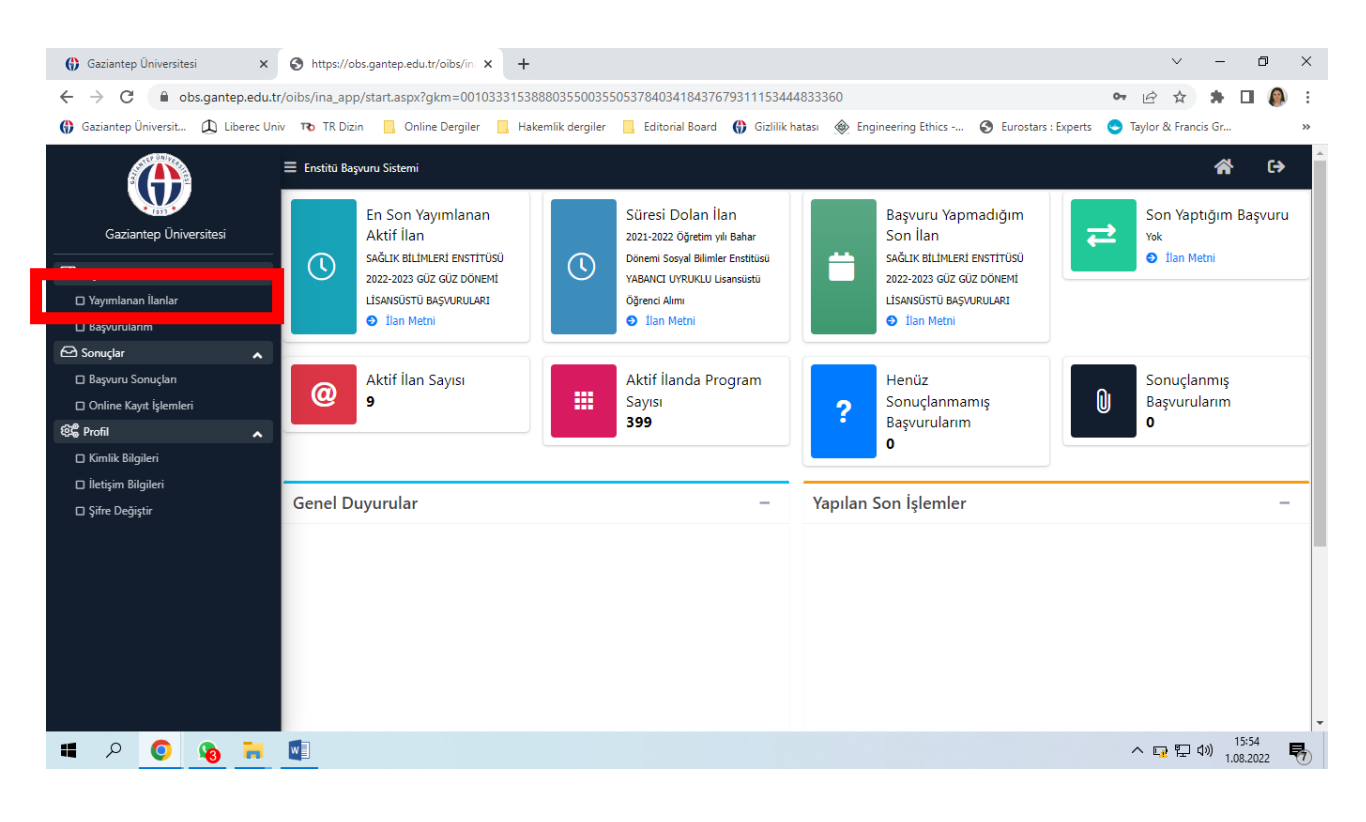

| 🚯 Gazi                   | antep Üniversitesi 🗙 🔇 https://obs.gantep.edu.tr/oibs/in 🗙 🕂                                                    |                             | ~                                  | - • ×                    |
|--------------------------|----------------------------------------------------------------------------------------------------|-----------------------------|------------------------------------|--------------------------|
| $\leftarrow \rightarrow$ | C bs.gantep.edu.tr/oibs/ina_app/start.aspx?gkm=00103331538880355003550537840341843767931                        | 1153444833360#              | 0- B 1                             | x 🛪 🖬 🔕 E                |
| 🚯 Gazia                  | ntep Üniversit 🗘 Liberec Univ 🖚 TR Dizin 📒 Online Dergiler 📙 Hakemlik dergiler 📙 Editorial Board 🌐              | Gizlilik hatası             | Eurostars : Experts 🛛 😋 Taylor & F | rancis Gr »              |
| ۲                        | ≡ Enstitü Βαρνυτυ Sistemi                                                                                       |                             |                                    | 🖀 🕞                      |
|                          | Yayımlanan İlanlar                                                                                              |                             |                                    |                          |
|                          | ilan Adı                                                                                                    | u .                         |                                    |                          |
| 88                       | SAĞLIK BİLİMLERİ ENSTİTÜSÜ 2022-2023 GÜZ GÜZ DÖNEMİ LİSANSÜSTÜ BAŞVURULARI                                      | sagbilsek@gantep.edu.tr     | İlan Metni                         | 🗹 Seç                    |
| 0                        | eğitim bilimleri enstitüsü 2022-2023 güz dönemi yabancı uyruklu lisansüstü öğrenci alım ilanı                   | egbilens@gantep.edu.tr      | İlan Metni                         | 🗹 Seç                    |
| •                        | EĞİTİM BİLİMLERİ ENSTİTÜSÜ 2022-2023 GÜZ DÖNEMİ LİSANSÜSTÜ ÖĞRENCİ ALIM İLANI                                   | egbilens@gantep.edu.tr      | İlan Metni                         | 🗹 Seç                    |
| 2                        | 2022-2023 Öğretim Yılı Güz Dönemi SOSYAL BİLİMLER ENSTİTÜSÜ Yabancı Uyruklu Lisansüstü Öğrenci Başvuruları      | sosbil@gantep.edu.tr        | İlan Metni                         | ☑ Seç                    |
|                          | Göç Enstitüsü 2022-2023 Öğretim Yılı Güz Dönemi Lisansüstü Yabancı Uyruklu Öğrenci Alımı                        | goc@gantep.edu.tr           | İlan Metni                         | 🗹 Seç                    |
| \$\$                     | Göç Enstitüsü 2022-2023 Öğretim Yılı Güz Dönemi Lisansüstü TC Uyruldu Öğrenci Alımı                             | goc@gantep.edu.tr           | İlan Metni                         | 🗹 Seç                    |
|                          | 2022-2023 Öğretim Yılı Güz Dönemi SOSYAL BİLİMLER ENSTİTÜSÜ TC Uyruklu Lisansüstü Öğrenci Başvuruları           | sosbil@gantep.edu.tr        | İlan Metni                         | 🗹 Seç                    |
|                          | 2022-2023 GÜZ DÖNEMİ FEN BİLİMLERİ ENSTİTÜSÜ BAŞVURULARI (TÜRK ÖĞRENCİLER İÇİN)                                 | fbebasvuru@gaziantep.edu.tr | İlan Metni                         | 🗹 Seç                    |
|                          | 2022-2023 GÜZ YARIYILI LİSANSÜSTÜ PROGRAMLARA BAŞVURU (Fen Bilimleri Enstitüsü-YABANCI UYRUKLU ÖĞRENCİLER İÇİN) | fbebasvuru@gaziantep.edu.tr | İlan Metni                         | 🗹 Seç                    |
|                          | Başvuru Seçilmedi / Select .                                                                                    | Application                 |                                    |                          |
|                          |                                                                                                    |                             |                                    |                          |
|                          | ۹ 🙆 🍓 🧮                                                                                                    |                             | ~ [] [                             | 고 �)) 15:57<br>1.08.2022 |

5. Adım: Başvuru yapacağınız enstitüde başvuru yapılacak programı aratarak seçin.

| <b>()</b> G                                                                                                    | aziantep Üniver                                                                                       | sitesi         | ×          | S https://obs.ga       | antep.edu.tr/oibs/  | (in: × +              |                |                       |                                 |                                        |             |                        |                                      |           | ~                | _              | ٥        | ×   |
|----------------------------------------------------------------------------------------------------|----------------------------------------------------------------------------------------------------|----------------|------------|------------------------|---------------------|-----------------------|----------------|-----------------------|---------------------------------|----------------------------------------|-------------|------------------------|--------------------------------------|-----------|------------------|----------------|----------|-----|
| ← → C 🔒 obs.gantep.edu.tr/oibs/ina_app/start.aspx?gkm=001033315388803550035505378403418437679311153444833360# 🗣 🖄 |                                                                                                    |                |            |                        |                     |                       |                |                       | ☆                               |                                        |             | :                      |                                      |           |                  |                |          |     |
| 🚯 Ga                                                                                                    | ziantep Üniversi                                                                                      | t 🗘 Lib        | erec Univ  | v To TR Dizin          | , Online Derg       | jiler 📙 Hak           | emlik dergiler | Editorial B           | Board 🤅                         | ) Gizlilik hatası                      | 🛞 Engine    | eering Ethics 🔇 Eu     | irostars : Experts                   | Taylor &  | Francis (        | ir             |          | »   |
| ۲                                                                                                    | Göç Enstitü                                                                                           | sü 2022-2023 ( | Öğretim Yı | ilı Güz Dönemi Lisansi | üstü TC Uyruklu Öğı | renci Alımı           |                |                       |                                 | goc@ga                                 | ntep.edu.tr |                        | İlan Met                             | ni        |                  | ⊠ Seç          |          | ^   |
|                                                                                                    | 2022-2023 Öğretim Yılı Güz Dönemi SOSYAL BİLİMLER ENSTİTÜSÜ TC Uyruklu Lisansüstü Öğrenci Başvuruları |                |            |                        |                     |                       |                |                       | sosbil@gantep.edu.tr Ilan Metni |                                        |             |                        | ni                                   |           | 🗹 Seç            |                |          |     |
|                                                                                                    | 2022-2023                                                                                             | güz dönemi f   | EN BİLİM   | ILERİ ENSTİTÜSÜ BAŞ    | ŞVURULARI (TÜRK Ö   | öğrenciler içi        | N)             |                       |                                 | fbebasvuru@gaziantep.edu.tr İlan Metni |             |                        |                                      |           |                  | 🗹 Seç          |          |     |
| 88                                                                                                    | 2022-2023                                                                                             | GÜZ YARIYILI   | LİSANSÜS   | TÜ PROGRAMLARA B       | AŞVURU (Fen Biliml  | eri Enstitüsü-YAB     | ancı uyruklu ö | ÖĞRENCİLER İÇİN       | 1)                              | fbebasvuru@gaziantep.edu.tr İlan Metni |             |                        |                                      |           |                  | 🗹 Seç          |          |     |
|                                                                                                    | Program Ac                                                                                            | HALI           |            |                        |                     | Ara / Bu              |                |                       |                                 |                                        |             |                        |                                      |           |                  |                |          |     |
|                                                                                                    | Enstitü                                                                                               |                |            | Program                |                     |                       | Ba             | şlangıç / Bitiş Tarih | hi :                            | İlan Tarihi                            |             |                        |                                      |           |                  |                |          |     |
|                                                                                                    | FEN BİLİML                                                                                            | ERİ ENSTİTÜS   | Ü          | HALI TASARIMI VE T     | FEKNOLOJÍSÍ (YL) (  | TEZLİ)                | 18.            | .07.2022-23.08.203    | 22                              | 09.09.2022                             |             | 🗌 Bu Programa A        | 🗌 Bu Programa Alan Dışı Başvuruyorum |           | Yeni Başvuru Ekl |                | e        |     |
|                                                                                                    | FEN BİLİMLERİ ENSTİTÜSÜ HALI TASARIMI VE TEKNOLOJİSİ (YL) (TEZSİZ)                                    |                |            |                        | TEZSİZ) (İÖ)        | 18.07.2022-23.08.2022 |                |                       | 09.09.2022 Bu Programa          |                                        |             | Alan Dışı Başvuruyorum |                                      | Yeni Başı | uru Ekl          | e              |          |     |
| б <b>е</b>                                                                                                    |                                                                                                    |                |            |                        |                     |                       |                | 2 - 1/1               | 1 🗸                             |                                        |             |                        |                                      |           |                  |                |          | -   |
| D                                                                                                    |                                                                                                    |                |            |                        |                     |                       |                |                       |                                 |                                        |             |                        |                                      |           |                  |                |          |     |
|                                                                                                    |                                                                                                    |                |            |                        |                     |                       |                |                       |                                 |                                        |             |                        |                                      |           |                  |                |          |     |
| U                                                                                                    |                                                                                                    |                |            |                        |                     |                       |                |                       |                                 |                                        |             |                        |                                      |           |                  |                |          |     |
|                                                                                                    |                                                                                                    |                |            |                        |                     |                       |                |                       |                                 |                                        |             |                        |                                      |           |                  |                |          |     |
|                                                                                                    |                                                                                                    |                |            |                        |                     |                       |                |                       |                                 |                                        |             |                        |                                      |           |                  |                |          |     |
|                                                                                                    |                                                                                                    |                |            |                        |                     |                       |                |                       |                                 |                                        |             |                        |                                      |           |                  |                |          |     |
|                                                                                                    |                                                                                                    |                |            |                        |                     |                       |                |                       |                                 |                                        |             |                        |                                      |           |                  |                |          |     |
|                                                                                                    |                                                                                                    |                |            |                        |                     |                       |                |                       |                                 |                                        |             |                        |                                      |           |                  |                |          | _   |
|                                                                                                    |                                                                                                    |                |            |                        |                     |                       |                |                       |                                 |                                        |             |                        |                                      |           | www.p            | rolizyaz       | ilim.com | 1 - |
| 4                                                                                                    | 0 م                                                                                                   | <b>8</b>       | •          |                        |                     |                       |                |                       |                                 |                                        |             |                        |                                      | ^ 🗔       | [] (1)           | 16:0<br>1.08.2 | 3<br>022 | 0   |